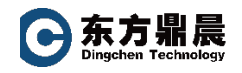

## 1. 配置 plug-in

主要定义需要连接的数据源和目标源接口。

例如,如果需要将 KEPServerEX 的数据送到 SQL Server 数据中,那么需要定义 OPC DA 或 UA plug-in,和 MS SQL。

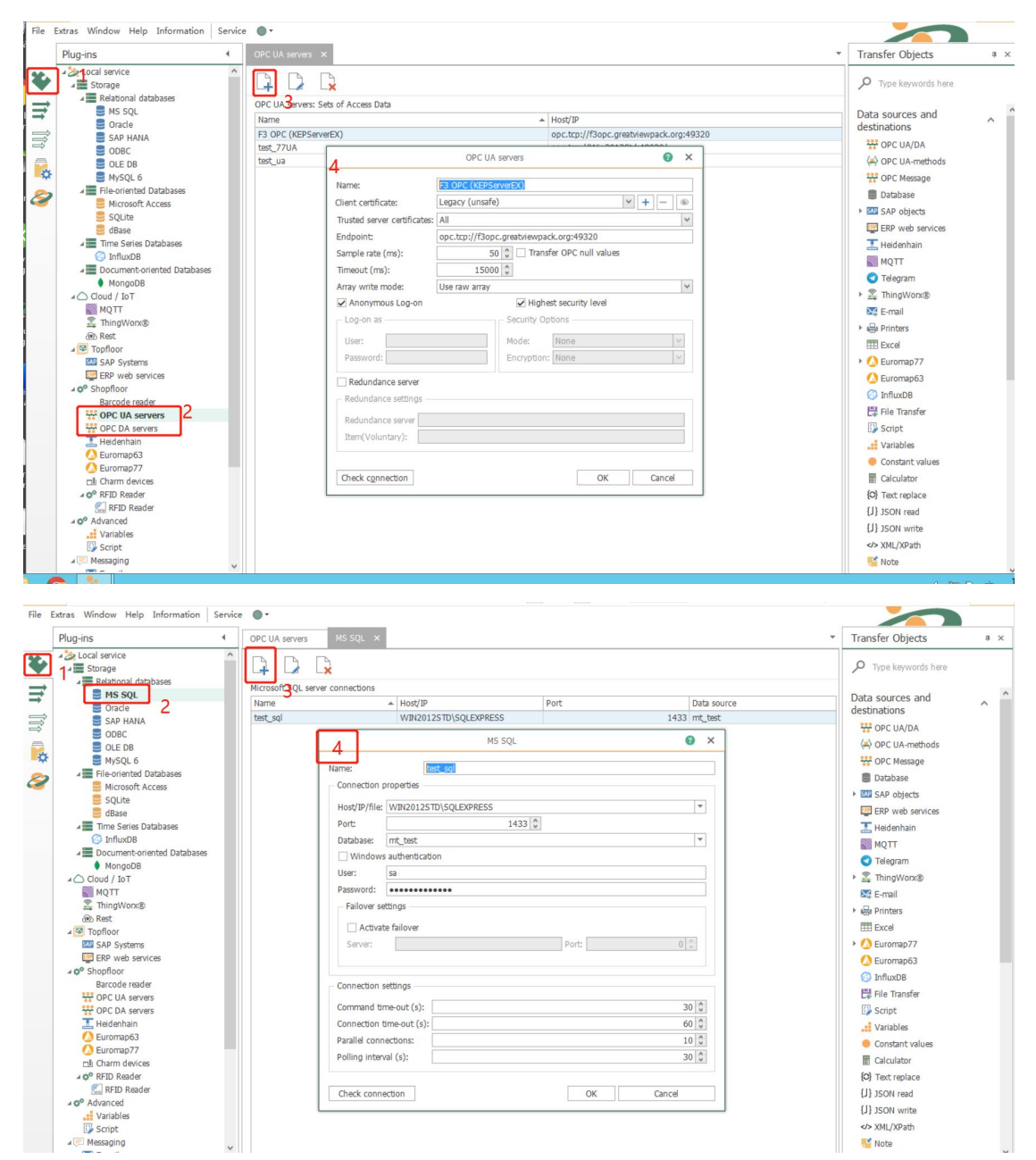

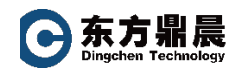

## 2. 定义 Connection

以图形化方式进行数据间的关联。

| File | Extras Window Help Information Serv | ce 🕒 •                                                                                                    |                                  |     |
|------|-------------------------------------|----------------------------------------------------------------------------------------------------|----------------------------------|-----|
|      | Connections 4                       | OPC UA servers MS SQL test_sql ×                                                                                                    | Transfer Objects                 | # × |
| ¥    | م 🕂 📫 📫 🖉                           | 🖡 🖗 🌣 🔎 🖾 🖚 📕 Template                                                                                                    | 𝒫 Type keywords here             |     |
|      | <pre>1 Local service</pre>          | Connection: test_ua<br>Troper Item: ns=2;s=Simulation Examples.Functions.test_trigger<br>Tens<br>Tens<br>Tens<br>Tens<br>Tradit: biolog<br>Random1<br>SystemTime | Data sources and<br>destinations |     |

1) 新建 Connection, 然后从右侧 data sources and destinations 处, 点击选中 OPC UA/DA, 拖拉到中间空白部分, 然后双击, 在弹出的配置界面里进行 tag browser 等相关参数勾选配置。

|      |               |                            | 0 🗆                                               | ×  |
|------|---------------|----------------------------|---------------------------------------------------|----|
| ļ    |               | OPC UA/DA                  |                                                   |    |
|      |               | Configure OPC transfer obj | ect                                               |    |
| OP   | C access data | test_ua                    |                                                   | ~  |
| Iter | Name:         |                            | Node ID                                           |    |
| •    | test trigger  |                            | ns=2:s=Simulation Examples.Functions.test_trigger | -  |
|      | Random1       |                            | ns=2;s=Simulation Examples.Functions.Random1      |    |
| *    |               |                            |                                                   |    |
|      |               |                            |                                                   |    |
|      | Value-Timest  | amp                        |                                                   |    |
| Tag  | ) browser     |                            | OK Cano                                           | el |

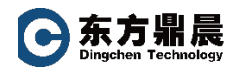

Database 的配置步骤同上。

- 2) 配置好数据参数后,通过箭头线进行数据关联。
- 3) 最后,需要设计一个触发条件。在右侧下部 Triggers 部分根据需求进行选择触发 条件。

| Connections 4                                                                                                    | OPC UA servers MS SQL test_sql ×                                                                                                    | Transfer Objects                                                                                                    | # ×    |
|----------------------------------------------------------------------------------------------------|----------------------------------------------------------------------------------------------------|----------------------------------------------------------------------------------------------------|--------|
| 🔫 📪 幸 🔹 🔊                                                                                                    | 🖡 ₩· ✿· ዖ· 🖾· →· 🔳 Template                                                                                                    | ✓ Type keywords here                                                                                                    |        |
| <ul> <li>▲ Local service</li> <li>P_1</li> <li>122</li> <li>DA2DA</li> <li>bet_Runmp2DA</li> <li>bet_Runmpdb_odbc</li> <li>tet_mongda</li> <li>tet_mongdb_odbc</li> <li>tet_strongdb_odbc</li> </ul> | Connection: test_ua<br>Trogeritem: ns-2;s=Simulation Examples.Functions.test_trigger<br>Connection: test_ua<br>Terms<br>test_trigger<br>Random1<br>Value<br>SystemTime<br>POPC UA/DA<br>Duble click to edit<br>SystemTime<br>POPC UA/DA<br>Duble click to edit | Data sources and<br>destinations<br>Datassetrioger<br>Tringers<br>Datassetrioger<br>Con trigger<br>Con trigger | v<br>A |

## 3. 激活工作

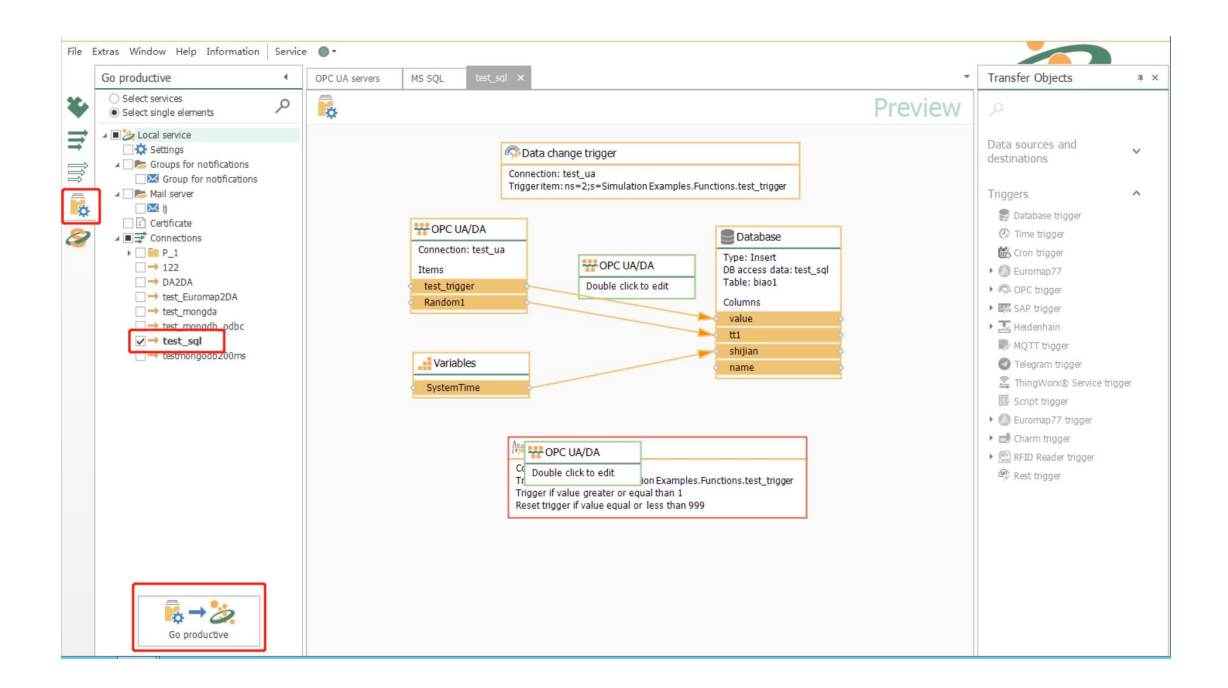

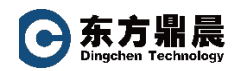

## 4. 运行状态监视

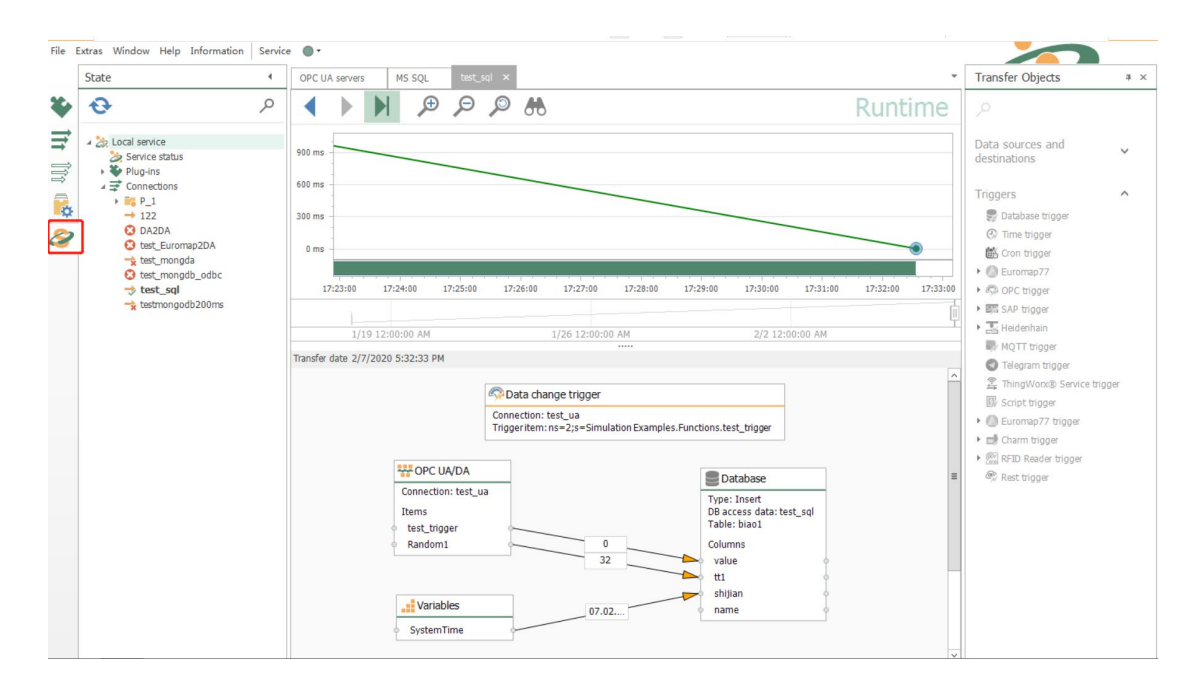